This NextGen v 1.7.1 (CM/ECF) release introduces new functionality for Pacer Users.

A new option is available on the Docket Sheet selection criteria screen so that the user can determine whether to include attachments to filings when viewing, printing, or downloading one or more documents from a case.

Depending on the user type, the "View all attachments" option will be available under one or more selection criteria. PACER users will only see "View all attachments" under the "View multiple documents." Attorney users will see "View all attachments" under "View multiple documents" and "Create Appendix." When the "View multiple documents" option is selected users are allowed to select which documents they would like to view/download in a single request rather than each document individually.

The "View all attachments" option is presented only after one of the primary criteria is selected. The option for View all attachments will always include a reminder to the user "View all attachments - Selecting this option may result in a higher fee if additional data is returned."

| Docket Sheet              |                                                                                               |
|---------------------------|-----------------------------------------------------------------------------------------------|
| Case number               |                                                                                               |
| Filed Entered             | to                                                                                            |
| Documents                 | to                                                                                            |
| Go to Document            | or PageID                                                                                     |
| Include:                  | Document options:                                                                             |
| Parties and counsel       | ✓ View multiple documents                                                                     |
| Terminated parties        | View all attachments - Selecting this option may result in a higher fee if additional data is |
| List of member            | returned                                                                                      |
| cases                     |                                                                                               |
| Restricted entries        |                                                                                               |
| Sort by Oldest date first | ▼                                                                                             |
| Run Report Clear          |                                                                                               |

#### Public user "View all attachments" option for View multiple documents

| Go to Document or              | r PageID                                                                                      |
|--------------------------------|-----------------------------------------------------------------------------------------------|
| Include:                       | Document options:                                                                             |
| Parties and counsel            | Include headers when displaying PDF documents                                                 |
| Terminated parties             | View multiple documents                                                                       |
| List of member cases           | 🗹 Create Appendix                                                                             |
| Restricted entries             | View all attachments - Selecting this option may result in a higher fee if additional data is |
| Links to Notices of Electronic | returned                                                                                      |
| Filing                         |                                                                                               |
| Sort by Oldest date first 🗸    |                                                                                               |
| Run Report Clear               |                                                                                               |

## Attorney user "View all attachments" option for Create Appendix

When the "View all attachments" option is selected for one of the primary criteria, the Docket Report will expand any docket entry with one or more attachments to include checkboxes for the user to select individual attachments along with other docket events from the case.

| Date Filed | #                 | Select<br><u>all</u> / <u>clear</u> | Docket Text                                                                                                    |  |  |  |  |  |  |
|------------|-------------------|-------------------------------------|----------------------------------------------------------------------------------------------------|--|--|--|--|--|--|
| 10/25/2021 | <b>∂</b> <u>1</u> |                                     | INDICTMENT as to John R Bell (1) count(s) 1-3. (Arunima, SysAdminMD) (Additional attachment(s) added on 10/25/2021: # 1 Affidavit, # 2 Civil<br>Cover Sheet, # 3 Exhibit, # 4 Errata, # 5 Appendix, # 6 Supplement, # 7 Supplement, # 8 Appendix, # 9 Appendix, # 10 Errata) (Arunima,<br>SysAdminMD). (Main Document 1 replaced on 10/25/2021) (Arunima, SysAdminMD). (Entered: 10/25/2021)                                                                                                    |  |  |  |  |  |  |
|            |                   |                                     | 0       Main Document       1 page       66.7 KB         1       Affidavit       1 page       594.4 KB         2       Civil Cover Sheet       1 page       66.8 KB         3       Exhibit       1 page       66.8 KB         4       Errata       1 page       66.7 KB         5       Appendix       1 page       66.7 KB         6       Supplement       1 page       66.7 KB         7       Supplement       1 page       66.8 KB         7       Supplement       1 page       17.6 KB         8       Appendix       1 page       66.8 KB         9       Appendix       1 page       66.8 KB         10       Errata       1 page       66.8 KB |  |  |  |  |  |  |
| 10/25/2021 | <u>2</u>          |                                     | MOTION for Bond by USA as to John R Bell (Attachments: # 1 Affidavit, # 2 Errata) (Arunima, SysAdminMD) (Entered: 10/25/2021)                                                                                                    |  |  |  |  |  |  |
|            |                   |                                     | 0         Main Document         1 page         66.7 KB           1         A ffidavit         1 page         13.5 KB           2         Errata         1 page         30.1 KB                                                                                                    |  |  |  |  |  |  |
| 10/25/2021 | @ <u>3</u>        |                                     | ORDER denying 2 Motion for Bond as to John R Bell (1). Signed by Albert A Alpha on 10/25/2021. (Arunima, SysAdminMD) (Entered: 10/25/2021)                                                                                                    |  |  |  |  |  |  |
| 10/25/2021 | <b>●</b> <u>4</u> |                                     | MOTION to Bifurcate by USA as to John R Bell (Arunima, SysAdminMD) (Entered: 10/25/2021)                                                                                                    |  |  |  |  |  |  |
| 10/25/2021 | @ <u>5</u>        |                                     | ORDER denying 4 Motion to Bifurcate as to John R Bell (1). Signed by Albert A Alpha on 10/25/2021. (Arunima, SysAdminMD) (Entered: 10/25/2021)                                                                                                    |  |  |  |  |  |  |

### Sample selection available with "View all attachments" for View multiple documents (PACER users)

| Date Filed | #                              | Select<br><u>all</u> / <u>clear</u> | Sort<br>Order | Docket Text                                                                                                    |
|------------|--------------------------------|-------------------------------------|---------------|----------------------------------------------------------------------------------------------------|
| 10/25/2021 | <u>@1</u>                      |                                     |               | INDICTMENT as to John R Bell (1) count(s) 1-3. (Arunima, SysAdminMD) (Additional attachment(s) added on 10/25/2021; # 1_Affidavit, # 2_Civil Cover Sheet, # 3_Exhibit, # 4_Errata, # 5_Appendix, # 6_Derrata) (Arunima, SysAdminMD). (Main Document 1 replaced on 10/25/2021) (Arunima, SysAdminMD). (Entered: 10/25/2021)                                                                                                    |
|            |                                |                                     |               | 0       Main Document       1 page       66.7 KB         1       Affidavit       1 page       594.4 KB         2       Civil Cover Sheet       1 page       66.8 KB         3       Exhibit       1 page       66.8 KB         4       Errata       1 page       66.7 KB         5       Appendix       1 page       66.8 KB         6       Supplement       1 page       66.7 KB         6       Supplement       1 page       66.8 KB         7       Supplement       1 page       17.6 KB         8       Appendix       1 page       66.8 KB         9       Appendix       1 page       66.8 KB         10       Errata       1 page       66.8 KB |
| 10/25/2021 | <b>⊘</b> <u>2</u>              |                                     | 1             | MOTION for Bond by USA as to John R Bell (Attachments: # 1 Affidavit, # 2 Errata) (Arunima, SysAdminMD) (Entered: 10/25/2021)                                                                                                    |
|            |                                |                                     |               | ©         0         Main Document         1 page         66.7 KB           ©         1         Affidavit         1 page         13.5 KB           ©         2         Errata         1 page         30.1 KB                                                                                                    |
| 10/25/2021 | <u>3</u>                       |                                     | 2             | ORDER denying 2 Motion for Bond as to John R Bell (1). Signed by Albert A Alpha on 10/25/2021. (Arunima, SysAdminMD) (Entered: 10/25/2021)                                                                                                    |
| 10/25/2021 | <b>●</b> <u>4</u>              |                                     |               | MOTION to Bifurcate by USA as to John R Bell (Arunima, SysAdminMD) (Entered: 10/25/2021)                                                                                                    |
| 10/25/2021 | <ul> <li>● <u>5</u></li> </ul> |                                     |               | ORDER denying 4 Motion to Bifurcate as to John R Bell (1). Signed by Albert A Alpha on 10/25/2021. (Arunima, SysAdminMD) (Entered: 10/25/2021)                                                                                                    |

Sample selection available with Create Appendix and "View all attachments (Attorney/filing users)

Use of the Select clear links at the top of the Docket Sheet will clear all main documents and attachments when clicked. Users may unselect individual documents or attachments as appropriate.

In addition to providing users the ability to "View all attachments" when selecting View multiple documents or Create Appendix, users will be presented with a modified Document Selection Menu page when selecting a single docket entry with one or more attachments. By default, the main document and all attachments are selected, however, users may unselect one or more document or attachments. With this new selection option, the View All and Download All buttons have been relabeled as "View Selected" and "Download Selected." (see image below).

## **Document Selection Menu**

Select the document you wish to view.

| Document Number:                                   |          | ✓ <u>21</u> | <u>1</u> | 1 page   | 8.9 KB  |  |
|----------------------------------------------------|----------|-------------|----------|----------|---------|--|
| Attacl                                             | nment    | Descriptio  | on       | Pages    | Size    |  |
|                                                    | 1        | Exhibit A   |          | 1 page   | 32.0 KB |  |
|                                                    | 2        | Exhibit B   |          | 1 page   | 31.4 KB |  |
|                                                    | <u>3</u> | Exhibit C   |          | 26 pages | 1.2 MB  |  |
| View Selected or Download Selected 29 pages 1.2 MB |          |             |          |          |         |  |

Document selection menu - defaults to all selected

# Written Opinions

A new option is available on the Written Opinions Report selection criteria screen so that the user can determine whether to include attachments to filings when viewing, printing, or downloading one or more documents from a case. A selection option to "View multiple documents" has been included. When "View multiple documents" is selected, users will also have access to the "View all attachments" option. The option for View all attachments will always include a reminder to the user "View all attachments - Selecting this option may result in a higher fee if additional data is returned."

| Written Opi    | nions Rep           | ort      |                 |                              |              |                                                 |     |
|----------------|---------------------|----------|-----------------|------------------------------|--------------|-------------------------------------------------|-----|
| Case Number    | · · ·               |          |                 |                              |              |                                                 |     |
| Last Name      |                     |          | First Name      |                              |              | Middle Name                                     |     |
| Office         |                     |          | Nature of       |                              |              |                                                 |     |
|                | TTSD<br>San Antonio | •        | Suit            | 0 (zero)<br>110 (Insurance)  |              |                                                 | -   |
| Case Type      |                     |          | Cause           |                              |              | ]                                               |     |
|                | Civil               | -        |                 | 0 (No cause code entered)    |              |                                                 |     |
|                | Criminal            | •        |                 | 00:0000 (No Cause Code Ent   | ered) 🔻      |                                                 |     |
| Case Flags     |                     |          |                 |                              |              |                                                 |     |
|                | ARBITRATIO          |          |                 |                              |              |                                                 |     |
|                | CASE_SEAL           | REVIEWED |                 |                              |              |                                                 |     |
| Filed between  | 10/10/2021          | and OS1  | ımmary text     |                              |              |                                                 |     |
| 11/9/2021      |                     | 🔍 🔍 Fı   | ıll docket text |                              |              |                                                 |     |
| Sort by Case N | Number 🗸            | 🗹 Vi     | ew multiple do  | ocuments                     |              |                                                 |     |
|                |                     | 0        | View all atta   | chments - Selecting this opt | ion may rest | ult in a higher fee if additional data is retur | med |
| Run Report     | Clear               |          |                 |                              |              |                                                 |     |

#### Selection screen for Written Opinions Report with View multiple documents selected

Use of the Select all/clear links at the top of the Written Opinions Report will include or clear all main documents and attachments when clicked. Users may unselect individual documents or attachments as appropriate.

| Written Opinions Report<br>U.S. District Court – Administrative Office of the US Courts<br>Filed Report Period: 11/4/2021 - 11/5/2021 |                                                                               |   |  |                                                                                                    |                                                                                            |  |
|----------------------------------------------------------------------------------------------------|-------------------------------------------------------------------------------|---|--|----------------------------------------------------------------------------------------------------|--------------------------------------------------------------------------------------------|--|
| Case Number & Name:                                                                                                    | Case Number & Name: Date Filed: Doc. # Select<br>dear<br>dear<br>Description: |   |  |                                                                                                    | Notes:                                                                                     |  |
| 1:21-cv-20259<br>Bell v. Fox                                                                                                    | 11/04/2021                                                                    | 1 |  | MEMORANDUM AND OPINION. Signed by Albert A Alpha on 11/4/2021.<br>(Attachments: # <u>1</u> Appendix, # <u>2</u> Exhibit) (Arunima, SysAdminMD)                                                     | Office: San Antonio<br>NOS: Social Security: HIA<br>Cause: 42:206 Social Security Benefits |  |
|                                                                                                    |                                                                               |   |  | Image: 0         Main Document         1 page         66.8 KB           Image: 1         Appendix         1 page         66.9 KB           Image: 2         Exhibit         1 page         66.8 KB |                                                                                            |  |
| Total number of opinions reported:1 View Selected or Download Selected                                                                |                                                                               |   |  |                                                                                                    |                                                                                            |  |

Written Opinions Report results with View multiple documents and View all attachments selected